#### GESP 图形化一级试卷

(满分:100分 考试时间:120分钟)

学校:\_\_\_\_\_\_

姓名:\_\_\_\_\_

| 题目 | — | = | Ξ | 总分 |
|----|---|---|---|----|
| 得分 |   |   |   |    |

一、单选题(每题3分,共30分)

| 题号 | 1 | 2 | 3 | 4 | 5 | 6 | 7 | 8 | 9 | 10 |
|----|---|---|---|---|---|---|---|---|---|----|
| 答案 | С | D | D | В | Α | В | С | С | D | Α  |

- 1、我们通常说的"内存"属于计算机部件中的()
- A、输出设备
- B、输入设备
- C、存储设备
- D、打印设备
- 2、在菜单栏中以下哪个可以实现语言的切换? ()

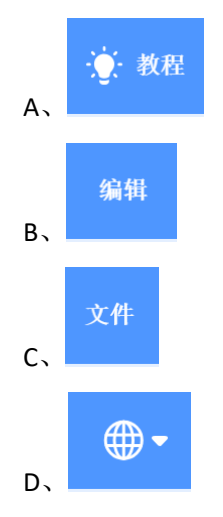

3、在舞台上,小猫从坐标(80,75)开始,先向右移动 80 步,再向下移动 25 步,此时小猫的坐标是? ()。

- A, (160, 100)
- B、 (0, 50)
- C, (0, 100)
- D, (160, 50)
- 4、小猫和足球的位置如下图所示,点击绿旗后,小猫会? ( )

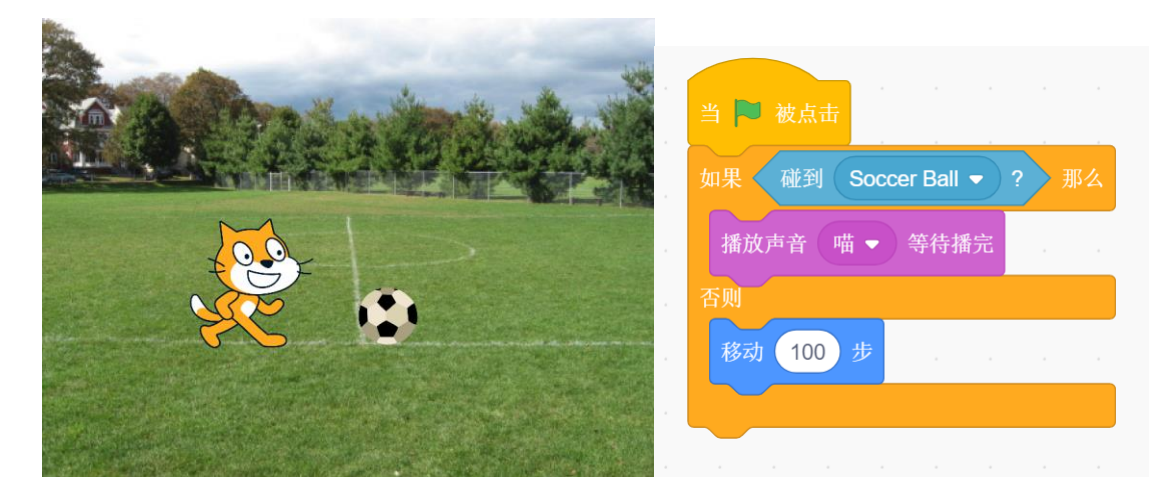

- A、会"喵"的叫一声
- B、移动100步
- C、"喵"的叫一声,同时移动100步
- D、没有任何变化
- 5、默认小猫角色,执行下面程序,说法错误的是? ( )

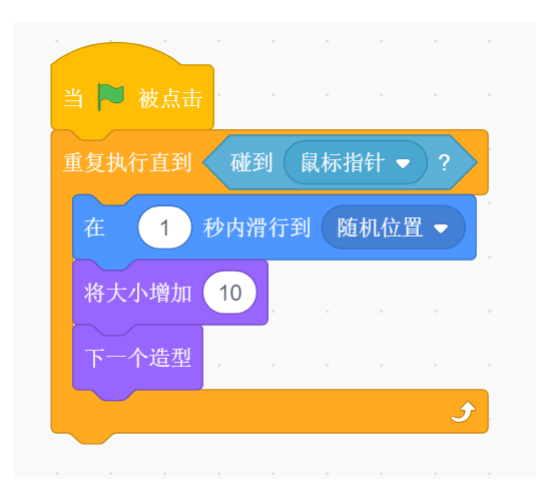

A、碰到鼠标指针,小猫会一直移动B、未碰到鼠标指针,小猫会切换造型C、未碰到鼠标指针,小猫会逐渐变大D、未碰到鼠标指针,小猫会随机移动

6、气球(Balloon1)和小球的位置如下图所示,点击小球后,下列选项错误的 是? ( )

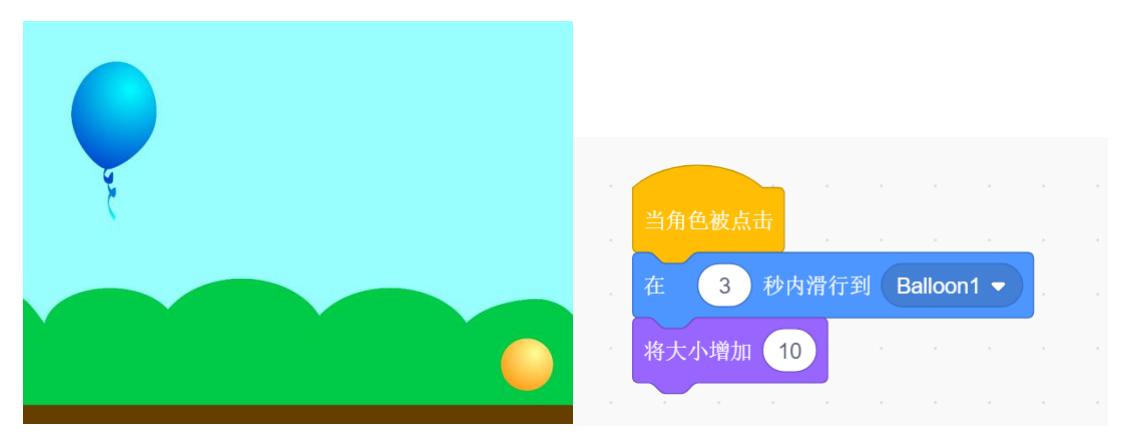

A、只有点击小球,小球才会滑行到气球位置

B、点击小球,小球在滑向气球位置的过程中不断变大

- C、点击小球,小球会匀速滑动到气球位置
- D、点击小球,小球在滑到气球位置后变大

7、程序运行前蝴蝶在舞台中央,如下图所示,运行蝴蝶的程序后,蝴蝶离哪个水果最近? ( )

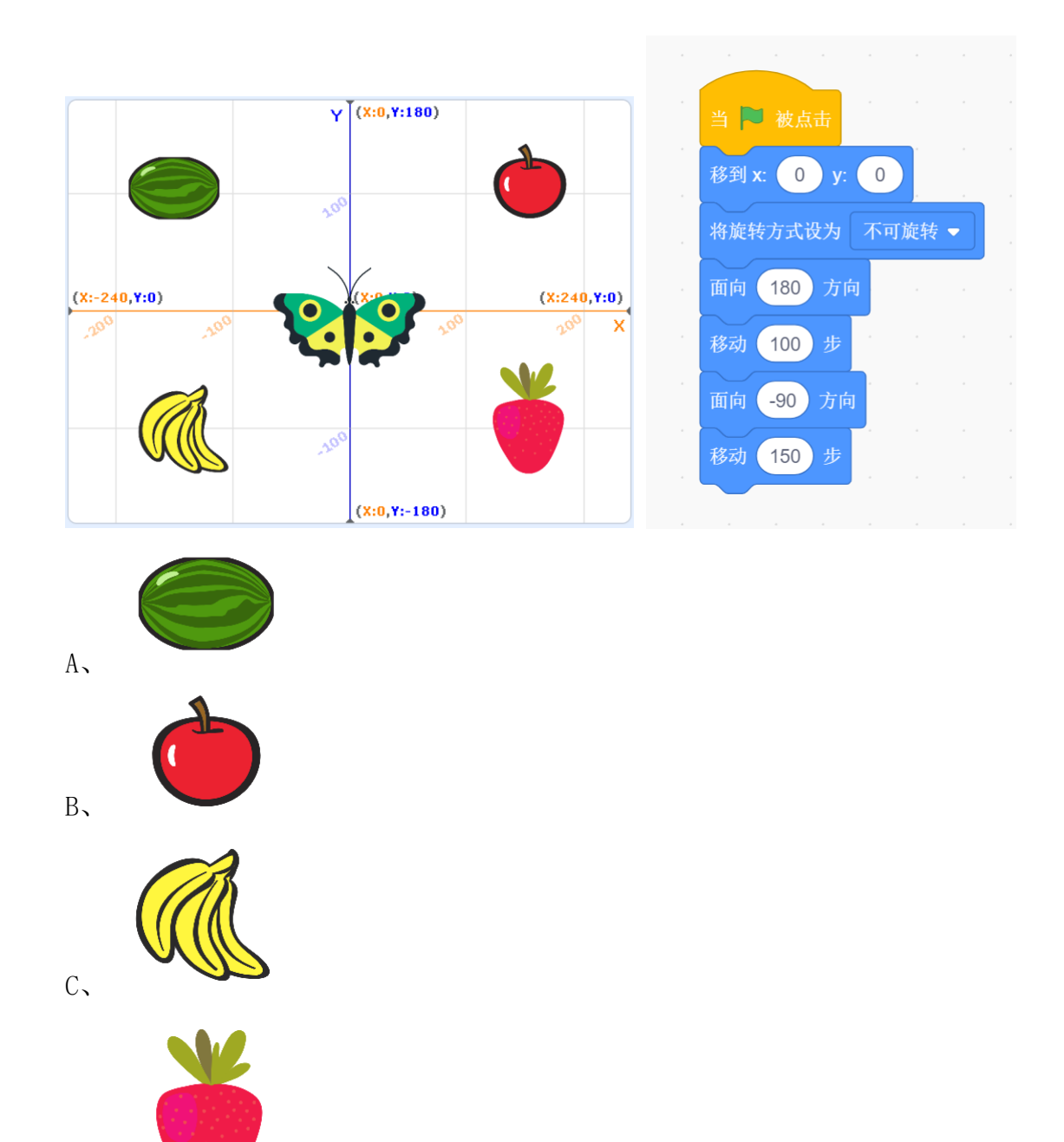

D,

8、角色的造型(从上到下分别为 frank-a, frank-b, frank-c, frank-d)和初始状态如下图所示,执行以下程序后,哪个选项描述不正确? ()

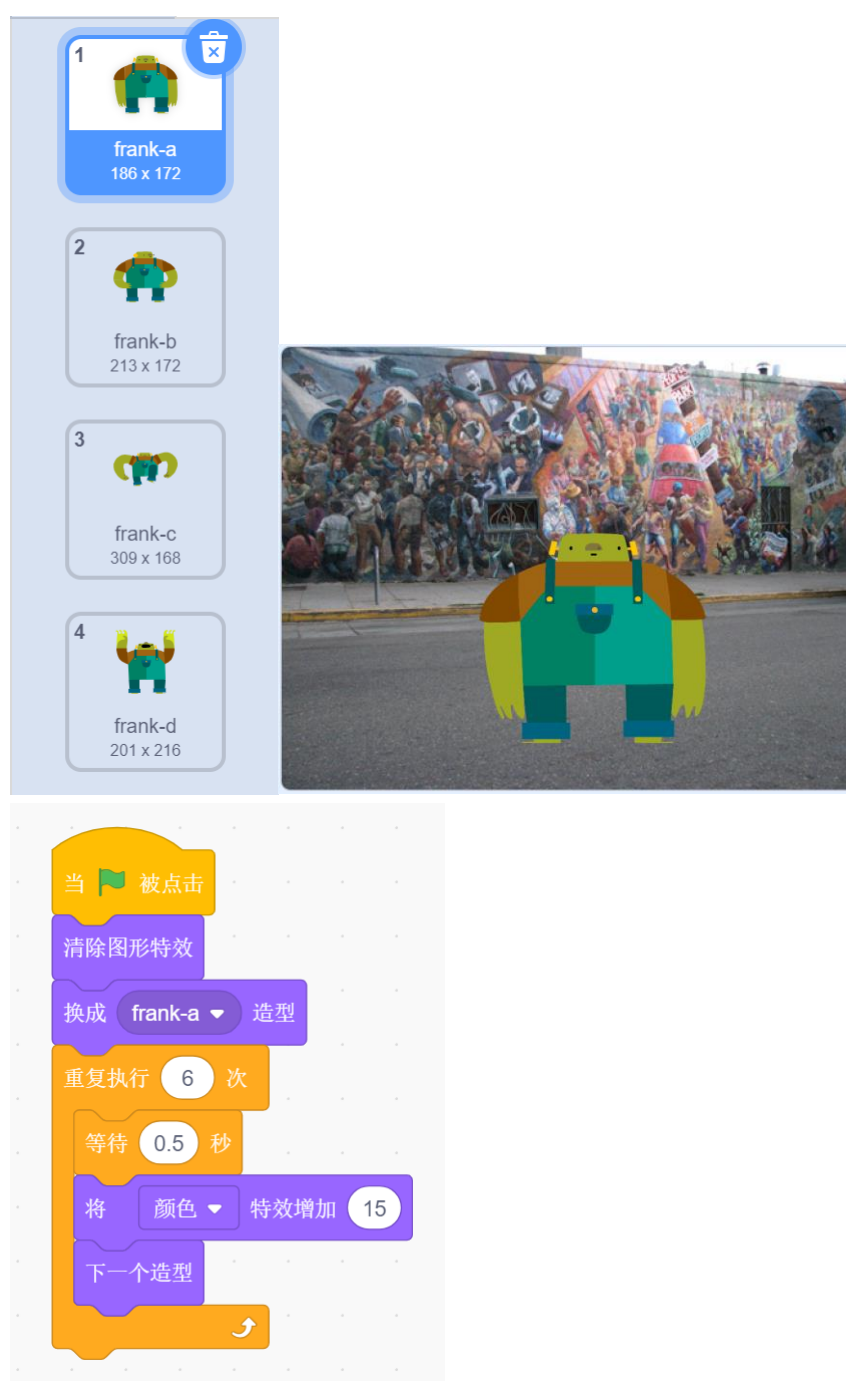

- A、角色一共改变了六次颜色
- B、角色一共切换了六次造型
- C、角色最后的造型为 frank-b
- D、积木运行过程中没有切换背景

9、角色和舞台背景程序如下图所示,其中 recording1 的长度为4 秒, recording2 的长度为8 秒。点击绿旗运行程序后,下列说法正确的是?()

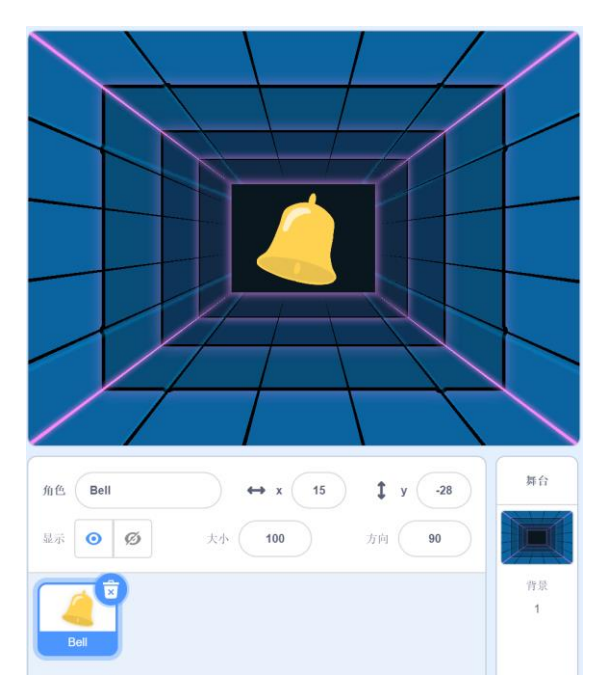

角色的程序如下:

|  | 当 🏴 被点击                                                                                                    |
|--|----------------------------------------------------------------------------------------------------|
|  | 收立具况头 50 0/                                                                                                    |
|  | . 符首重议为 50 %                                                                                                   |
|  | 播放声音 recording1 ▼ 等待播完                                                                                         |
|  | 停止所有声音                                                                                                    |
|  | a second a second second second second second second second second second second second second second second s |

舞台背景的程序如下:

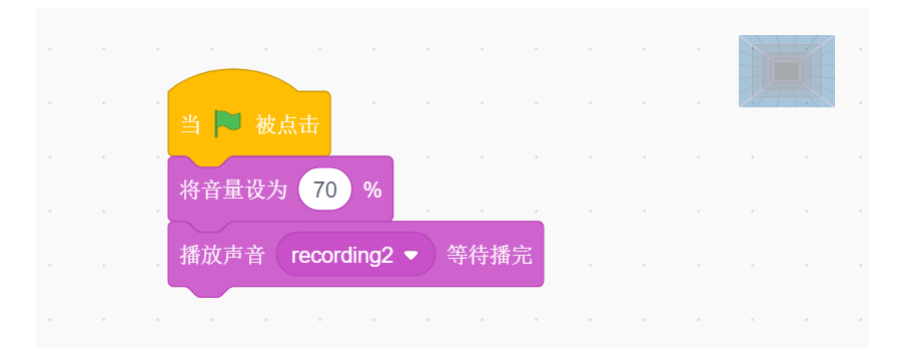

- A、背景的声音大小会被角色的程序设置为 50%
- B、角色的声音大小会被背景的程序设置为70%
- C、角色的声音先播放完毕,4秒后背景的声音才播放完
- D、角色的声音播放完毕后,背景的声音也会停止

10、下列是棒球运动员的程序,当球杆碰到球(Baseball)时,不会说出"我打 到球了"的是? ( )

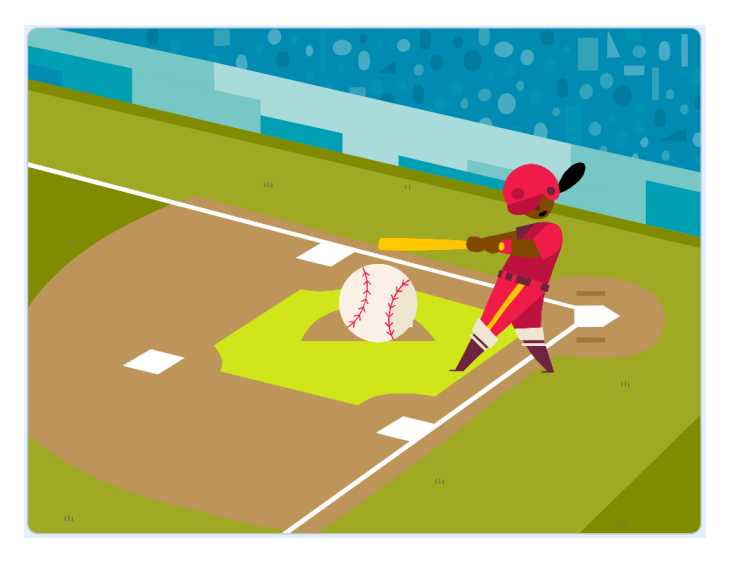

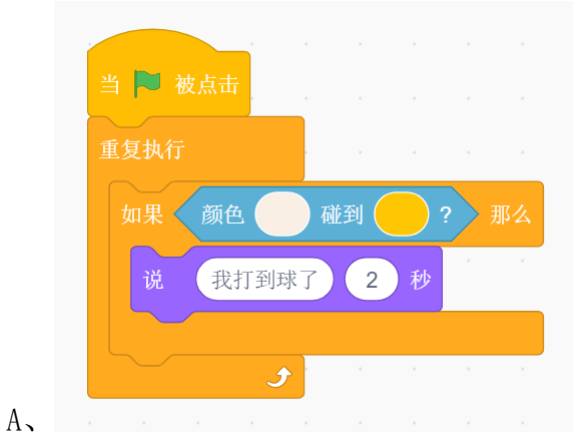

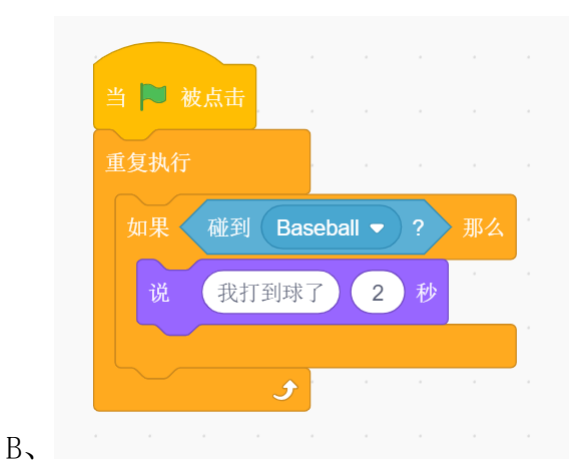

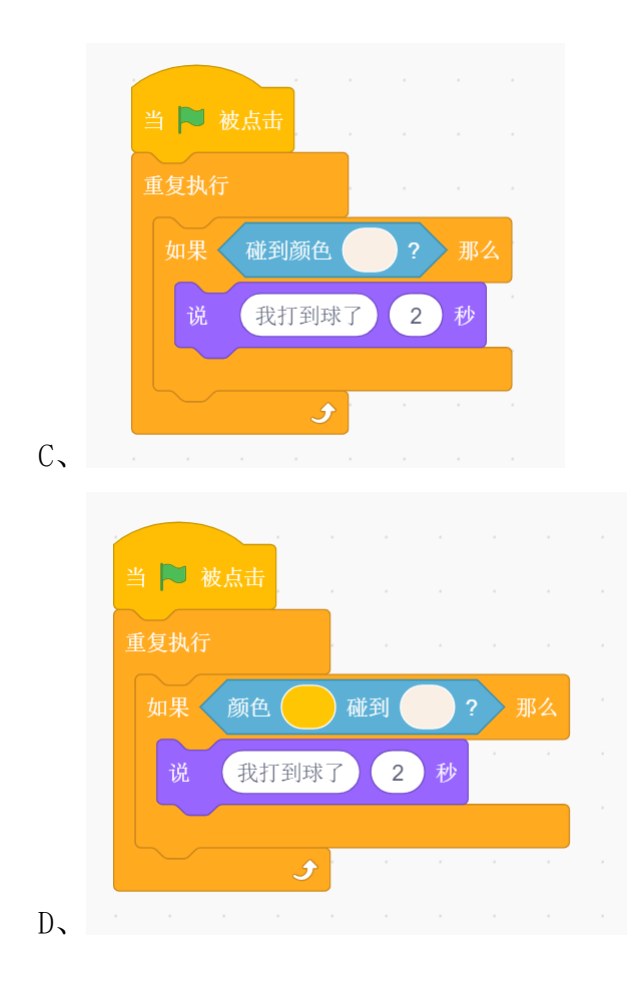

二、判断题(每题4分,共20分)

| 题号 | 1 | 2 | 3 | 4 | 5 |
|----|---|---|---|---|---|
| 答案 | ~ | × | ~ | × | ~ |

1、早期计算机内存不够大,可以将汉字字库固化在一个包含只读存储器的扩展
卡中插入计算机主板帮助处理汉字。()

2、使用下图的积木,无法产生负数随机数,因为随机数产生的都是正数。()

在 1 和 10 之间取随机数

3、默认小猫角色,执行下列代码,小猫的方向跟着鼠标改变,但位置不会发生改变。()

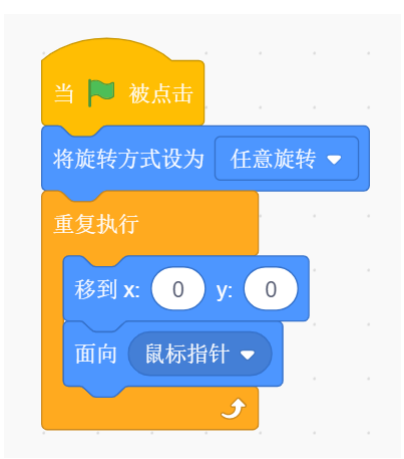

4、默认小猫角色,执行下列代码,小猫的音量调整为140%。()

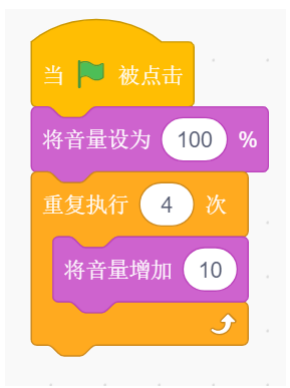

5、在角色中编程可以切换舞台背景,但是在舞台背景中编程无法切换角色造型。( )

# 三、编程题(每题 25 分,共 50 分)

| 题号 | 1 | 2 |
|----|---|---|
| 答案 |   |   |

# 1、跳舞

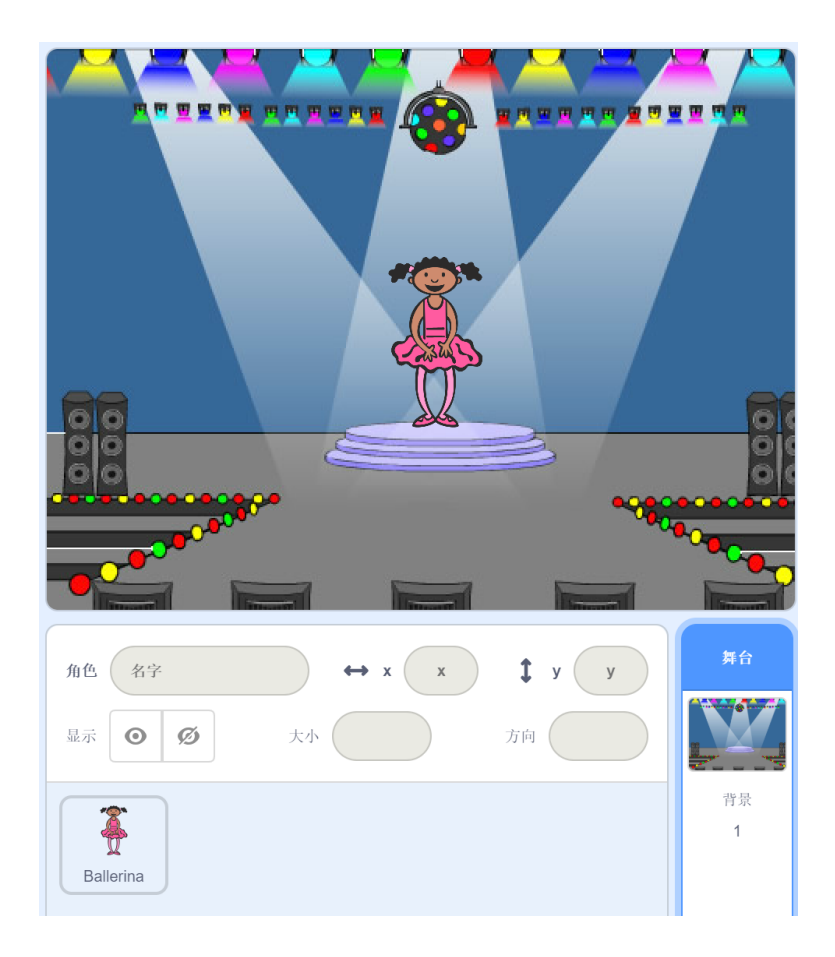

### 准备工作:

- (1) 删除默认小猫角色。
- (2) 添加角色 Ballerina,并为其添加声音 Dance Around。
- (3) 删除默认白色背景,添加背景 Spotlight。

## 功能实现(用积木块实现下列描述的功能):

(1)点击绿旗,角色 Ballerina 的初始位置为(X=10,Y=0),初始方向90°,初始造型为 ballerina-a。

(2)点击绿旗,舞台的初始背景为 Spotlight,清除图形特效,每隔 1 秒颜色 特效增加 25,一共增加 10 次。

(3) 播放音乐 Dance Around, Ballerina 说"开始跳舞"2 秒后, 开始跳舞, 每隔 0.5 秒切换一次造型, 一共切换 20 次。

(4) 跳舞结束,停止播放音乐,Ballerina说"谢谢大家",2秒。

注意:

1. 功能(1)、(3)、(4)全部写在 ballerina 角色代码区的【当绿旗被点击】积木下面。

2. 功能(2)全部写在背景代码区的【当绿旗被点击】积木下面。

#### 评分标准:

(1)点击绿旗,角色 Ballerina 的初始位置为(X=10,Y=0),初始方向90°,
初始造型为 ballerina-a。(一共3分)。

(2)点击绿旗,舞台的初始背景为 Spotlight,清除图形特效,每隔 1 秒颜色 特效增加 25,一共增加 10 次。(一共 10 分)

(3) 播放音乐 Dance Around, Ballerina 说"开始跳舞"2秒后,开始跳舞,每隔 0.5 秒切换一次造型,一共切换 20次。(一共 10 分)

(4) 跳舞结束, 停止播放音乐, Ballerina 说"谢谢大家", 2秒。(一共2分)

#### 参考程序:

角色: Ballerina

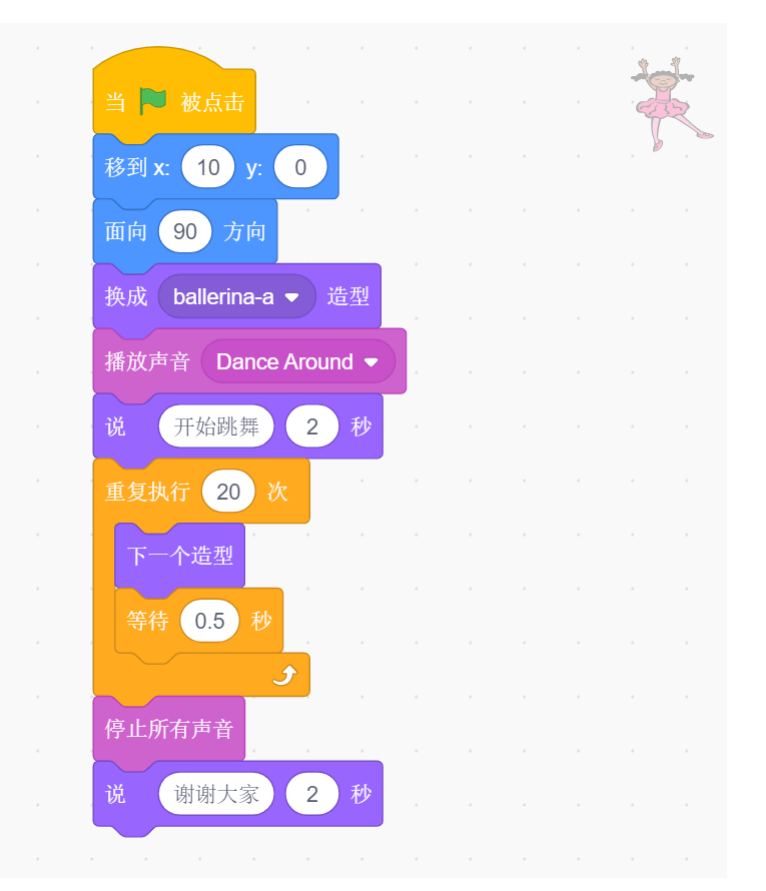

背景:

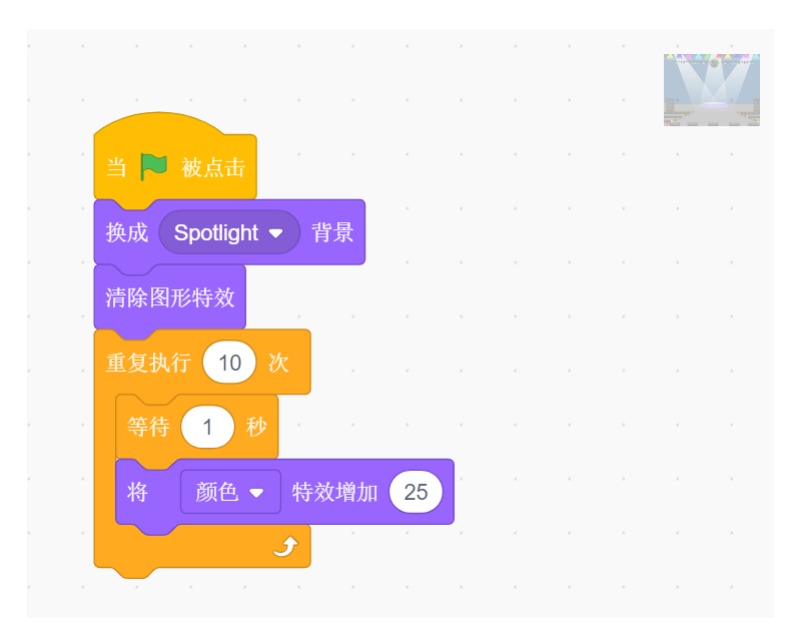

# 2、小鸡躲球

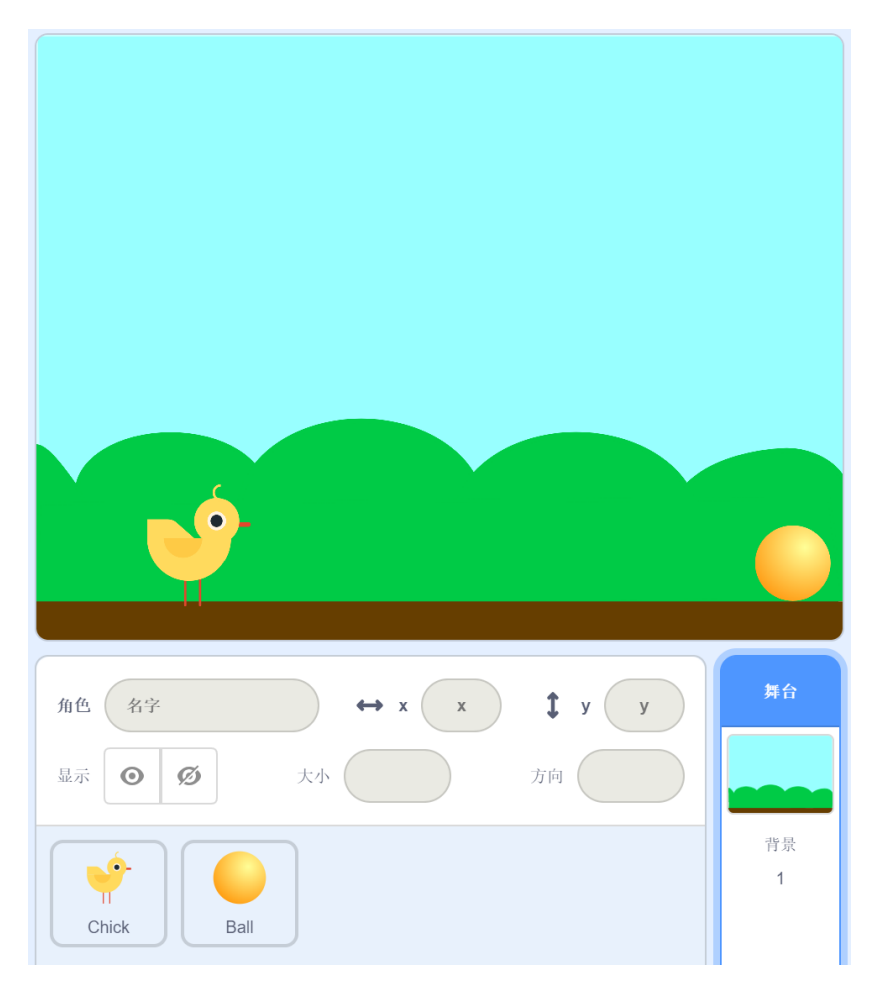

准备工作:

- (1) 删除默认小猫角色。
- (2) 添加角色 Chick 和 Ball。
- (3) 删除默认白色背景,添加背景 Blue Sky。

#### 功能实现(用积木块实现下列描述的功能):

(1)点击绿旗,小鸡角色站在地面上,初始位置为(X=-140,Y=-120),初始 方向为 90°,旋转方式为任意旋转。在小鸡角色中设置舞台的初始背景为 Blue Sky。

(2)点击绿旗,小球角色的初始位置为(X=210,Y=-140),初始大小为80,面向方向为-90°。

(3)小球从初始位置(舞台右边)水平地滚到舞台左边碰到边缘后,再移到初 始位置,一直执行下去。

(4) 按下空格键,小鸡向上跳起一段距离后,又落到地面。

(5) 小鸡碰到小球,程序终止。

#### 注意:

1. 功能(1)、(5)全部写在 Chick 角色代码区的【当绿旗被点击】积木下面。

2. 功能(4)写在 Chick 角色代码区的【当按下空格键】积木下面。

3. 功能(2)、(3)全部写在 Ball 角色代码区的【当绿旗被点击】积木下面。

评分标准:

(1)点击绿旗,小鸡角色站在地面上,初始位置为(X=-140,Y=-120),初始 方向为 90°,旋转方式为任意旋转。在小鸡角色中设置舞台的初始背景为 Blue Sky。(一共4分)

(2)点击绿旗,小球角色的初始位置为(X=210,Y=-140),初始大小为80,面向方向为-90°。(一共3分)

(3)小球从初始位置(舞台右边)水平地滚到舞台左边碰到边缘后,再移到初 始位置,一直执行下去。(一共5分)

(4) 按下空格键,小鸡向上跳起一段距离后,又落到地面。(一共6分)

(5)小鸡碰到小球,程序终止。(一共7分)

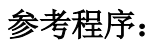

小鸡角色:

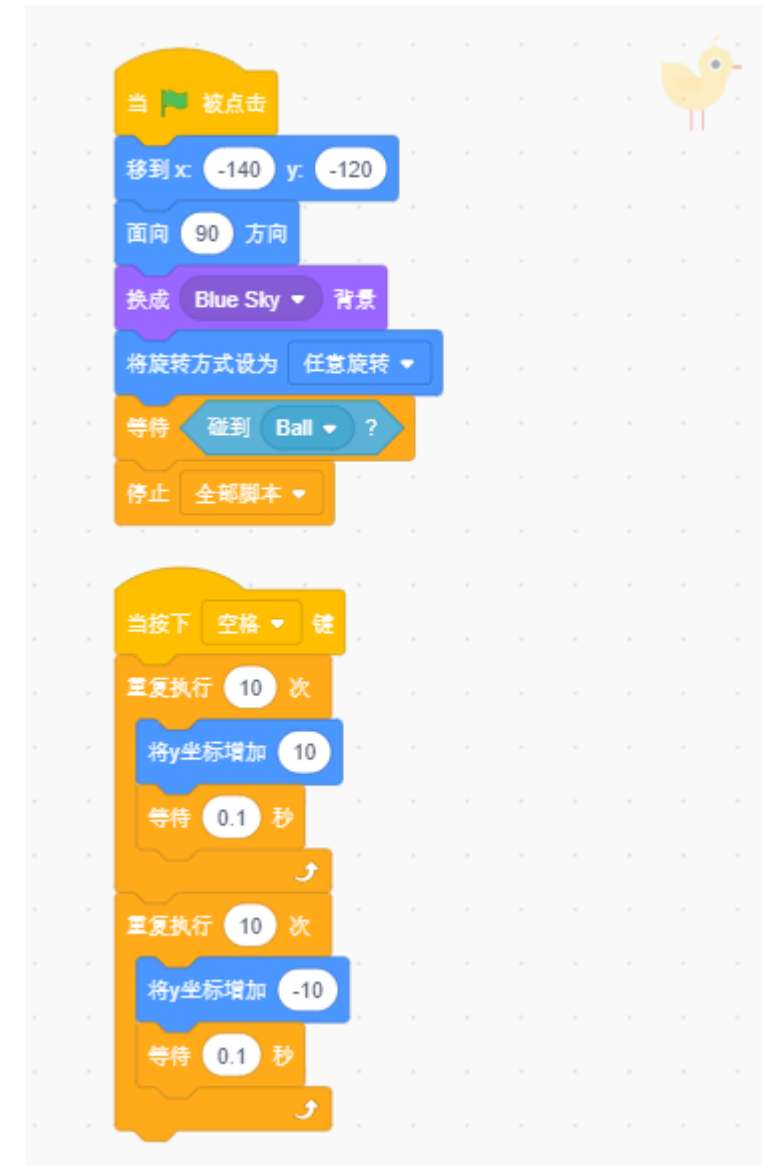

小球角色

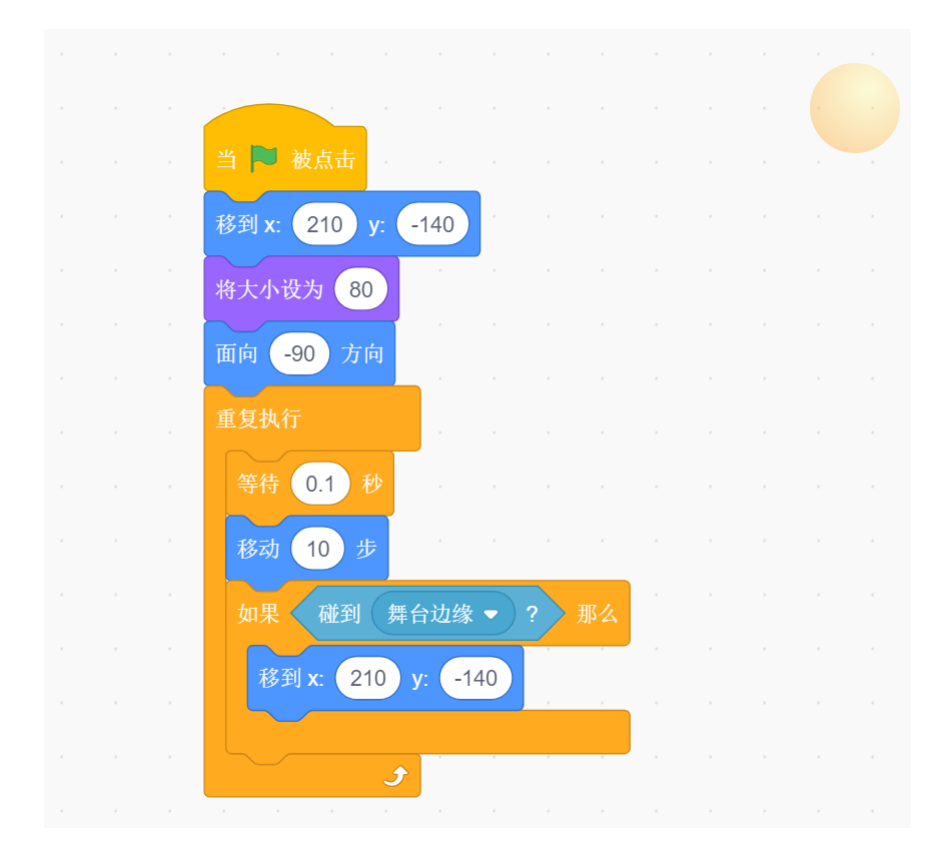